| DI | COL |
|----|-----|
|    | COR |

**HELP DESK (INTERNO)** 

| Autor  | Jose Fernández Castro |
|--------|-----------------------|
| Número | 8                     |
| Fecha  | 20/01/15              |
| Página | Página 1 de 12        |
| Fuente | Helpdesk              |

Impresión códigos usuario Linux v2.0

# Impresión con códigos usuario Linux

Es posible imprimir a través de Linux con códigos de usuario. Desde la última guía el proceso es bastante más intuitivo y más fácil de configurar que anteriormente. Ahora las opciones del driver de impresión nos dejan seleccionar un código de usuario para imprimir.

Lo primero que tenemos que hacer si no está instalada ya la impresora; es ir a <u>www.openprinting/printers</u> y buscar nuestro modelo para bajar el controlador.

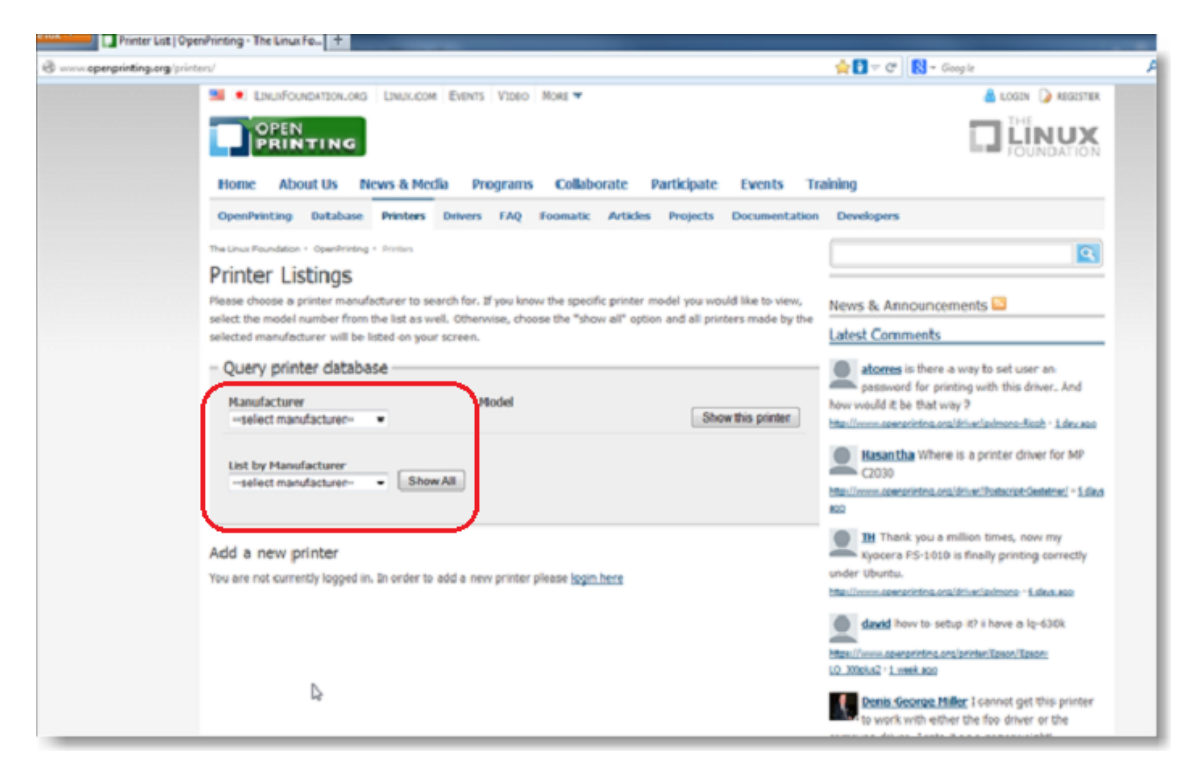

| RICOH                                | Autor  | Jose Fernández Castro |
|--------------------------------------|--------|-----------------------|
|                                      | Número | 8                     |
| HELP DESK (INTERNO)                  | Fecha  | 20/01/15              |
|                                      | Página | Página 2 de 12        |
| Impresión códigos usuario Linux v2.0 | Fuente | Helpdesk              |

Aquí tenemos dos opciones. Si no tenemos instalada la impresora haremos clic en el paquete **.deb** para Debian y derivadas (Ubuntu..) o .**rpm** para Suse, Fedora y similares.

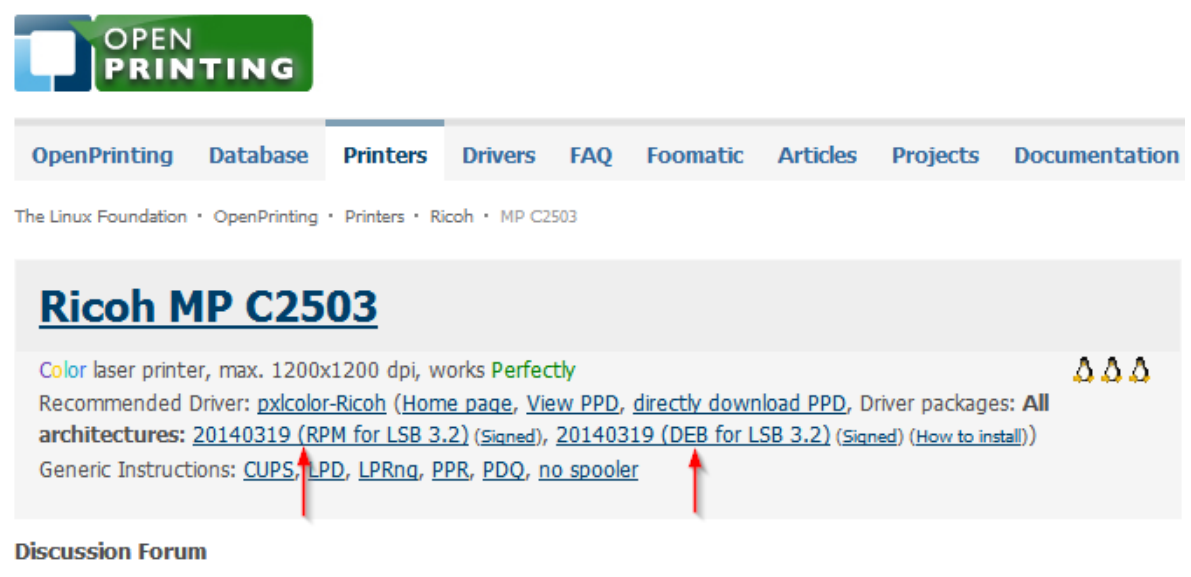

Look for help in our forum for printers from Ricoh family and OEMs (Gestetner, Infoprint, Infotec, Lanier, NRG, Ricoh, Savin).

Una vez bajado el paquete, en este caso **.deb**, lo ejecutaremos para su instalación en el sistema.

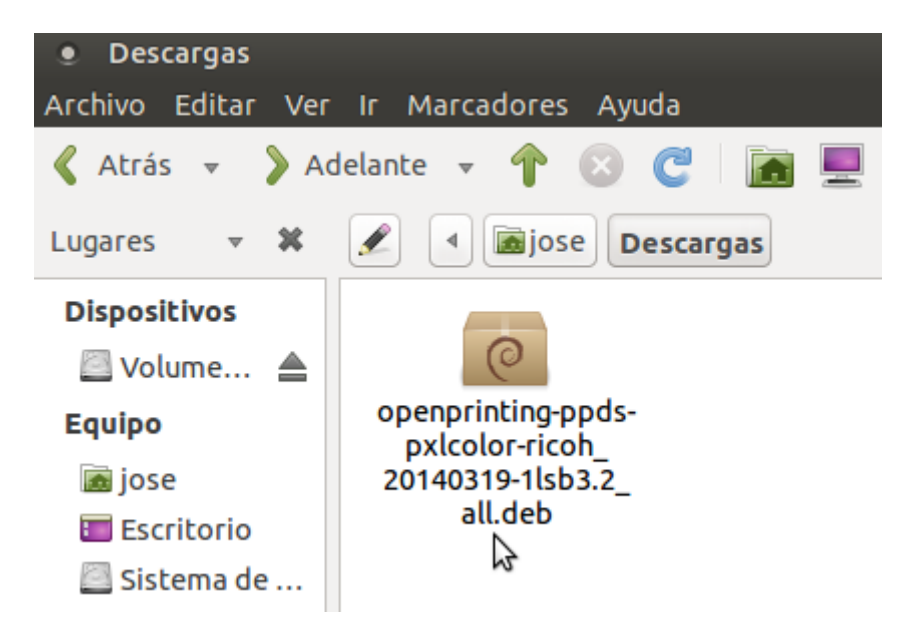

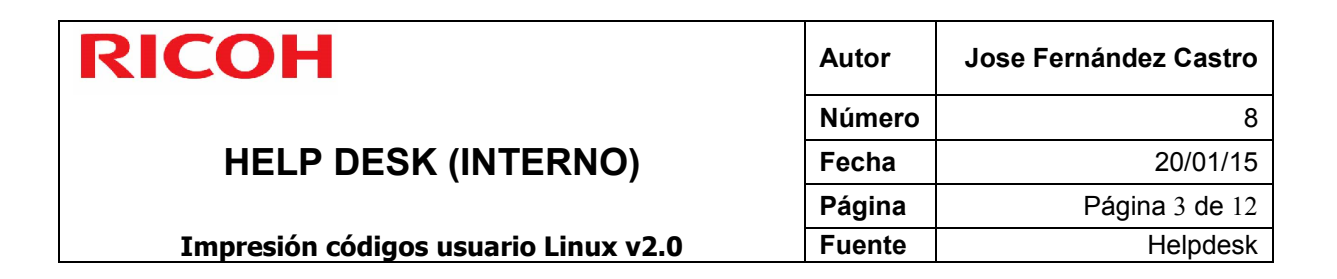

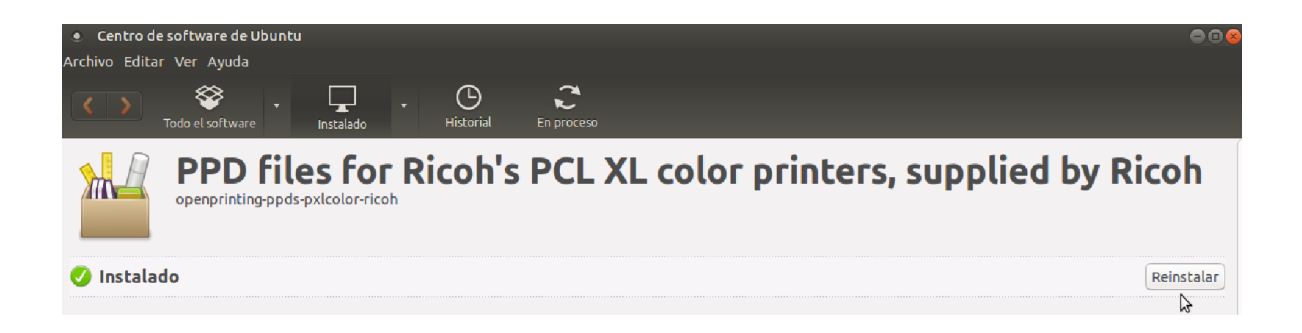

El siguiente paso es ir al **Centro de control** o **Propiedades del sistema** y abrir la opción de configuración de impresoras.

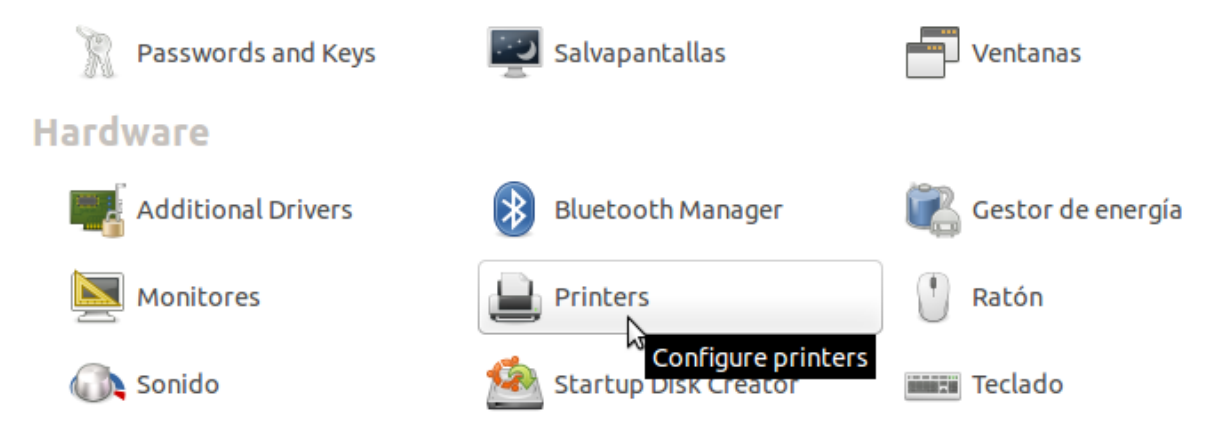

Agregaremos la impresora pulsando el botón de Añadir impresora:

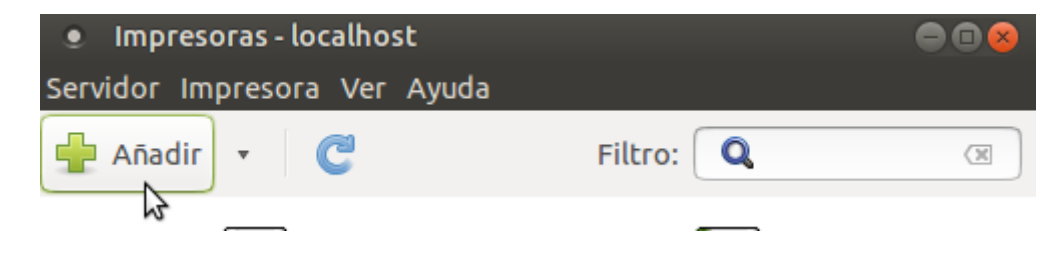

| RI | СОН |
|----|-----|
|    |     |

**HELP DESK (INTERNO)** 

| Autor  | Jose Fernández Castro |  |
|--------|-----------------------|--|
| Número | 8                     |  |
| Fecha  | 20/01/15              |  |
| Página | Página 4 de 12        |  |
| Fuente | Helpdesk              |  |

Impresión códigos usuario Linux v2.0

Escogemos **Impresora de red – AppSocket/HP JetDirect** o la seleccionamos si nos aparece directamente en la parte superior de la ventana.

Escribimos la IP en el cuadro de **Equipo**:

| Impresora nueva                   |                      | ● 🛛 😣        |
|-----------------------------------|----------------------|--------------|
| Seleccione Dispositivo            |                      |              |
| Dispositivos                      | Ubicación de la impr | esora de red |
| Ingrese el URI                    | Equipo:              | 192.168.1.45 |
| ▼ Impresora de red                |                      |              |
| Ricoh Aficio MP C2500 (10.144.93  | Número de puerto:    | 9100         |
| Ricoh MP 4054 (10.144.93.39)      |                      |              |
| Ricoh Aficio MP C3002 (10.144.93  |                      |              |
| Ricoh SP 4510SF (10.144.93.94)    |                      |              |
| Ricoh Aficio MP C305 (10.144.93.  |                      |              |
| PCL6 Driver for Universal PrintCN |                      |              |
| Buscar impresora de red           |                      |              |
| Internet Printing Protocol (ipps) |                      |              |
| AppSocket/HP JetDirect            |                      |              |
| Protocolo de impresión en Interr  |                      |              |

Automáticamente nos buscará el controlador adecuado para el equipo (el paquete que instalamos anteriormente), y nos saldrá el cuadro de accesorios de la máquina por si tenemos alguno suplementario instalado y tenemos que indicárselo.

| Impresora nueva              |                                 |  |  |  |
|------------------------------|---------------------------------|--|--|--|
| Opciones instalables         |                                 |  |  |  |
| Este controlador proporciona | soporte para hardware adicional |  |  |  |
| Bandeja de gran capacidad:   | Not Installed 🔻                 |  |  |  |
| Option Tray:                 | Not Installed 👻                 |  |  |  |
| Internal Shift Tray:         | Not Installed 💌                 |  |  |  |
| Internal Tray 2:             | Not Installed 👻                 |  |  |  |
| External Tray:               | Not Installed 💌                 |  |  |  |
| Finisher:                    | Not Installed 🔻                 |  |  |  |
| 2                            |                                 |  |  |  |

| RICOH                                | Autor  | Jose Fernández Castro |
|--------------------------------------|--------|-----------------------|
|                                      | Número | 8                     |
| HELP DESK (INTERNO)                  | Fecha  | 20/01/15              |
|                                      | Página | Página 5 de 12        |
| Impresión códigos usuario Linux v2.0 | Fuente | Helpdesk              |

Después de indicar el nombre de la impresora con la que la queramos identiticar, nos saldrá en la lista de impresoras disponibles.

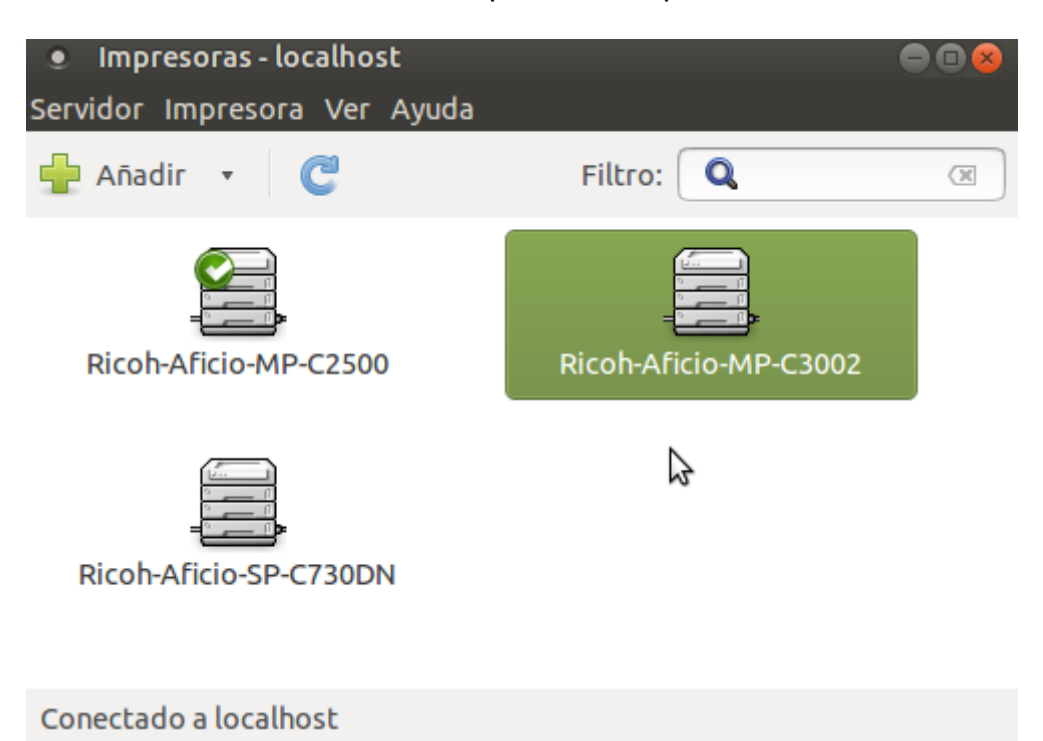

Hasta aquí sería la instalación estándar de una impresora en Linux; en los siguientes pasos veremos como usar los códigos de usuario para la impresión.

Lo primero que tenemos que tener en cuenta es que la impresión en Linux se hace mediante el servidor de impresión llamado CUPS, la ventana anterior simplemente es una interfaz gráfica para que veamos de forma más amigable la lista de impresoras.

Decimos esto porqué la configuración del código de usuario personalizado se hará desde la interfaz del servidor CUPS y no desde la ventana anterior. Para entrar en la configuración de CUPS abriremos un navegador web, por ejemplo Firefox, y cargaremos la página <u>http://localhost:631</u>

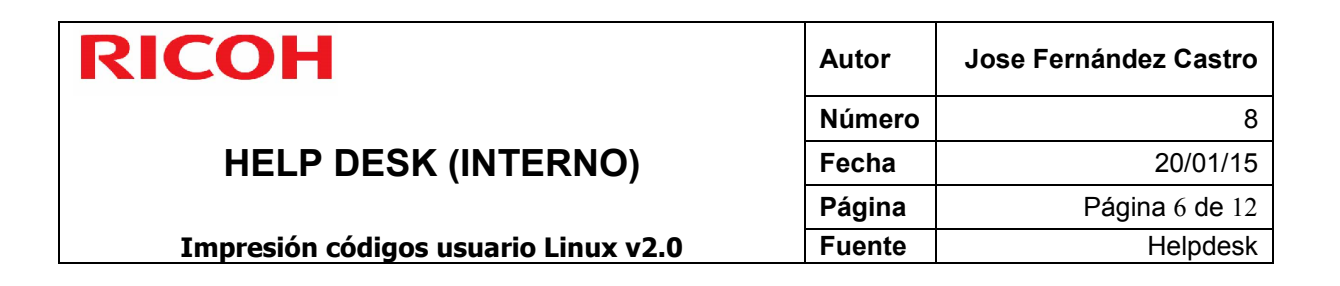

| Inicio - CUPS 1.7.2 - Mozilla Firefox         |  |  |  |  |  |
|-----------------------------------------------|--|--|--|--|--|
| 🕒 Inicio - CUPS 1.7.2 🗙 🕂                     |  |  |  |  |  |
|                                               |  |  |  |  |  |
| E Inicio Administración Clases Ayuda en línea |  |  |  |  |  |

## **CUPS 1.7.2**

CUPS es el sistema de impresión de código abierto basado en estándares desarrollado por Apple Ir

| CUPS para usuarios                     | CUPS para                               |
|----------------------------------------|-----------------------------------------|
| Descripción de CUPS                    | administradores                         |
| Impresión desde la línea de comandos y | Añadiendo impresoras y clases           |
| opciones                               | Gestionando políticas de funcionamiento |
| Qué hay de nuevo en CUPS 1.6           | Contabilidad básica de impresora        |
| Foro de usuarios                       | Seguridad del servidor                  |

Al cargar este enlace entramos en la interfaz de configuración de CUPS, aquí tenemos todas las opciones de configuración y seguimiento que podemos hacer con las impresoras. En lo que nos concierne a nosotros para configurar los códigos de usuario, tendremos que ir a la opción **Impresoras** que se encuentra en la barra superior.

|                            | Search                  | ☆ 自 ♣ 1                    | <b>n</b> ≡ |
|----------------------------|-------------------------|----------------------------|------------|
| Trabajos                   | Impresoras              | Search Help                | _ f        |
| ıc. para OS® X y otros sis | temas operativos tipo l | UNIX<br>PRINTING<br>SYSTEM |            |

| RICOH                                | Autor  | Jose Fernández Castro |
|--------------------------------------|--------|-----------------------|
|                                      | Número | 8                     |
| HELP DESK (INTERNO)                  | Fecha  | 20/01/15              |
|                                      | Página | Página 7 de 12        |
| Impresión códigos usuario Linux v2.0 | Fuente | Helpdesk              |

Aquí nos saldrá la lista de impresoras que tenemos configuradas en el servidor de impresión.

| ▼ Nombre de la cola ▼  | Descripción               |
|------------------------|---------------------------|
| Ricoh-Aficio-MP-C2500  | Ricoh Aficio MP C2500     |
| Ricoh-Aficio-MP-C3002  | Ricoh Aficio MP C3002     |
| Ricoh-Aficio-SP-C730DN | Ricoh Aficio SP C730DN    |
| SP5210S                | SP5210S @ ricoh-b84715f7e |

Simplemente debemos marcar el modelo de la que queramos configurar, en nuestro caso elegiremos la Ricoh-Aficio-MP-C3002. Aquí nos saldrá el estado del equipo, el driver usado, las opciones predeterminadas y unos menús en la parte superior.

#### Ricoh-Aficio-MP-C3002 (inactiva, aceptando trabajos, no compartida)

| Mantenimiento | *                  | Administración          | *                    |                         |
|---------------|--------------------|-------------------------|----------------------|-------------------------|
|               | Descripción: Rico  | h Aficio MP C3002       |                      |                         |
|               | Ubicación: 10.1    | 44.                     |                      |                         |
|               | Controlador: Ricc  | h Aficio MP C3002 PXL   | (color, dúplex)      |                         |
|               | Conexión: sock     | et://10.144. :9100      |                      |                         |
| Opciones pred | eterminadas: job-s | sheets=none, none media | a=iso_a4_210x297mm s | ides=two-sided-long-edg |

Trabaias

Aquí tenemos que seleccionar Establecer opciones predeterminadas.

### Ricoh-Aficio-MP-C3002 (inactiva, aceptando traba

| Mantenimiento             | *     | Establecer opciones predeterminadas 🔹 🗘                                  |
|---------------------------|-------|--------------------------------------------------------------------------|
| Descripción:              | Rico  | Administración                                                           |
| Ubicación:                | 10.1  | Modificar impresora<br>Borrar impresora                                  |
| Controlador:              | Rico  | Establecer opciones predeterminadas                                      |
| Conexión:                 | socł  | Poner como predeterminada del servidor<br>Establecer usuarios permitidos |
| Oneienee predeterminedee: | ich d | sheets name name modia iso at 210v207                                    |

Opciones predeterminadas: job-sheets=none, none media=iso\_a4\_210x297r

| RICOH                                | Autor  | Jose Fernández Castro |
|--------------------------------------|--------|-----------------------|
|                                      | Número | 8                     |
| HELP DESK (INTERNO)                  | Fecha  | 20/01/15              |
|                                      | Página | Página 8 de 12        |
| Impresión códigos usuario Linux v2.0 | Fuente | Helpdesk              |

Nos saldrá una ventana con todas las opciones de configuración de la máquina, en cierta manera parecida a la de un driver de Windows.

### Establecer opciones predeterminadas de Ricoh-Aficio-MP-C3002

| Consultar a la impresora la | s opciones pre | determinadas | )       |                     |                 |
|-----------------------------|----------------|--------------|---------|---------------------|-----------------|
| Opciones instaladas         | General        | Job Log      | Rótulos | Reglas              |                 |
|                             |                |              |         | Opciones i          | instaladas      |
|                             |                |              | Lar     | ge Capacity Tray:   | Not Installed 💲 |
|                             |                |              |         | Option Tray:        | Not Installed 🛟 |
|                             |                |              | l.      | nternal Shift Tray: | Not Installed 💲 |
|                             |                |              |         | Internal Tray 2:    | Not Installed 💲 |
|                             |                |              |         | External Tray:      | Not Installed 💲 |
|                             |                |              |         | Finisher:           | Not Installed 💲 |
|                             |                |              |         | Cambiar opciones    | predeterminadas |

Haremos clic en Job Log y nos saldrán debajo las opciones disponibles. Tenemos la casilla que hace referencia al tipo de trabajo de impresión, la que nos permite poner código para impresión bloqueada y sobre todo, la que nos deja poner un código de usuario.

| Opciones instaladas | General | Job Log        | Rótulos      | Reglas              |        |   |
|---------------------|---------|----------------|--------------|---------------------|--------|---|
|                     |         | <u>س</u>       |              |                     |        |   |
|                     |         |                |              | Job                 | Log    |   |
|                     |         |                |              | JobType:            | Normal | * |
|                     | Locke   | ed Print or Do | c Server Pas | sword (4-8 digits): | None   | * |

User Code (up to 8 digits): None 🗘

Cambiar opciones predeterminadas

| RICOH                                | Autor  | Jose Fernández Castro |
|--------------------------------------|--------|-----------------------|
|                                      | Número | 8                     |
| HELP DESK (INTERNO)                  | Fecha  | 20/01/15              |
|                                      | Página | Página 9 de 12        |
| Impresión códigos usuario Linux v2.0 | Fuente | Helpdesk              |

En el menú desplegable vemos que nos salen tres códigos ya prestablecidos. El 1001,1002 y 1003; esto quiere decir que si queremos usar alguno de estos códigos podemos usarlo sin necesidad de programar uno nuevo. Si queremos programar uno nuevo tendremos que marcar la opción **Custom UserCode**.

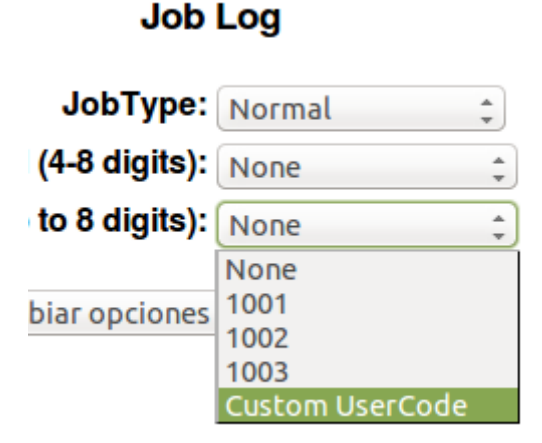

Nos saldrá una nueva casilla donde podemos poner el código que queremos usar para la autenticación. En nuestro caso como ejemplo ponemos el 6125.

| Job                  | Log               |
|----------------------|-------------------|
| JobType:             | Normal ‡          |
| sword (4-8 digits):  | None ‡            |
| de (up to 8 digits): | Custom UserCode 🛟 |
|                      | UserCode:         |

Cambiar opciones predeterminadas

Una vez puesto tenemos que hacer clic en el botón **Cambiar opciones predeterminadas** para guardar los cambios.

| Job                  | Log               |
|----------------------|-------------------|
| JobType:             | Normal ‡          |
| sword (4-8 digits):  | None ‡            |
| de (up to 8 digits): | Custom UserCode 🛟 |
|                      | UserCode: ••••    |
| Cambiar opciones     | predeterminadas   |

| RICOH                                | Autor  | Jose Fernández Castro |
|--------------------------------------|--------|-----------------------|
|                                      | Número | 8                     |
| HELP DESK (INTERNO)                  | Fecha  | 20/01/15              |
|                                      | Página | Página 10 de 12       |
| Impresión códigos usuario Linux v2.0 | Fuente | Helpdesk              |

Es posible que nos pida usuario y contraseña para guardar los cambios. Si es así pondremos nuestro usuario o algún usuairo con permisos de administrador de impresión.

Una vez hecho esto ya podemos cerrar la ventana del navegador web y volver al administrador de impresión desde **Propiedades del sistema** o en el **Centro de control**.

Sobre la impresora en cuestión haremos clic con el botón derecho y seleccionaremos **Propiedades**.

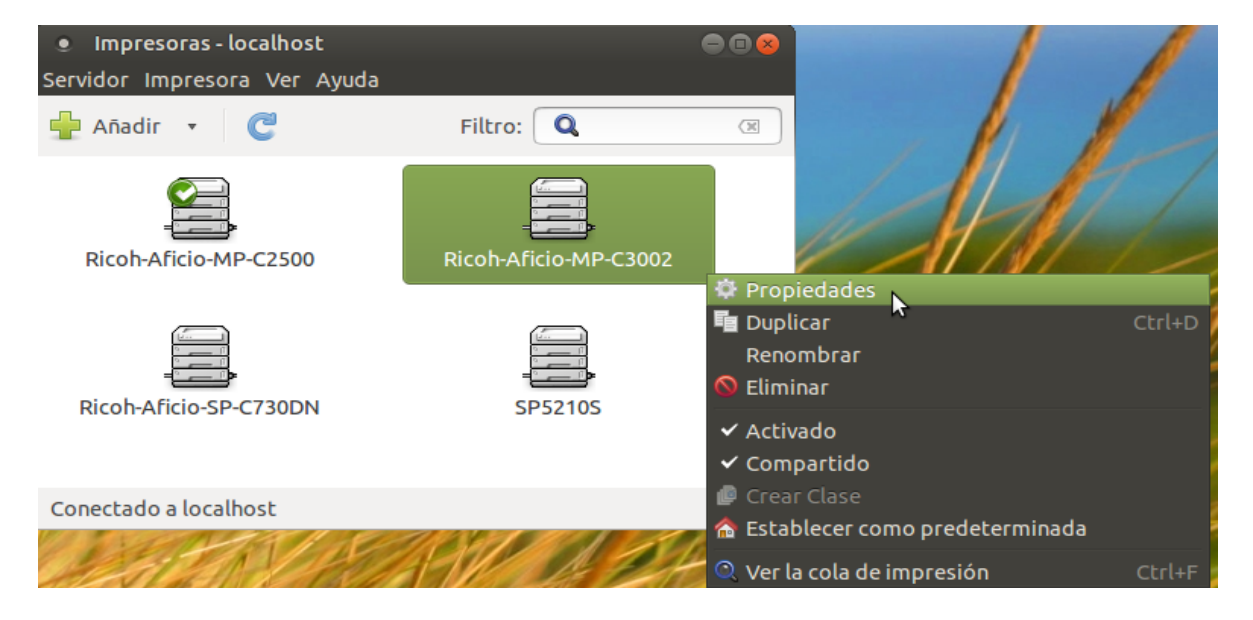

En el menú de la izquierda iremos a la opción **Opciones de la impresora** e iremos a la parte de debajo de la ventana. Veremos que en la casilla **User Code** saldrá el código que programamos con anterioridad. No tenemos que tocar nada.

| Propiedades de       | e la impresora - «Ricoh-Aficio-I | MP-C3002» en localhost |             |    |          |
|----------------------|----------------------------------|------------------------|-------------|----|----------|
| Configuración        |                                  |                        |             |    |          |
| Políticas            | Banner Page Print:               | Apagado 🔻              |             |    |          |
| Control de Acceso    | Rappor Dago Joput Tray           | Auto Salast            |             |    |          |
| Opciones instalable  | banner Page input fray.          | Auto select            | •           |    |          |
| Opciones de la impr  | Banner Page Media Type:          | Plain/Recycled 🔻       |             |    |          |
| Opciones de trabajo  |                                  |                        |             |    |          |
| Niveles de tinta/tór | Job Log                          |                        |             |    |          |
|                      | JobType:                         |                        | Normal      | -  |          |
|                      |                                  |                        |             |    | 1        |
|                      | Locked Print or Doc Server       | Password (4-8 digits): | None        | •  | J        |
|                      | User Code (up to 8 digits):      |                        | Custom 6125 | -  | )        |
|                      | oser code (ap to o digits).      |                        | Cuscom.0125 |    | J        |
|                      |                                  |                        | 3           |    |          |
|                      |                                  |                        | 🚽 Aplic     | аг | Cancelar |

| RICOH                                | Autor  | Jose Fernández Castro |
|--------------------------------------|--------|-----------------------|
|                                      | Número | 8                     |
| HELP DESK (INTERNO)                  | Fecha  | 20/01/15              |
|                                      | Página | Página 11 de 12       |
| Impresión códigos usuario Linux v2.0 | Fuente | Helpdesk              |

Comentar que si hubiésemos querido configurar el código desde esta ventana, no nos hubiera dejado añadir un código personalizado. Nos hubiera dejado escoger entre el **1001,1002 y 1003** pero no dar de alta otra cifra. Por eso es necesario ir a la interfaz de CUPS.

Lógicamente para que esto funcione, tenemos que tener activados los códigos de usuario en la fotocopiadora y en nuestro caso, dado de alta en algún usuario de la libreta de direcciones el código 6125 con permisos de impresión.

Hay una serie de factores que es bueno comentar si queremos hacer una configuración más personalizada, son los siguientes:

- En Linux no existe la posibilidad de que cuando imprimamos nos salga una ventana solicitándonos el código de usuario. Queda fijo en las opciones de impresión.
- Los códigos que usemos son por impresora, no por usuario. Esto quiere decir que si tenemos varias cuentas de usuario creadas en Linux, el código dado de alta se aplicará a todos los usuarios al mismo tiempo y no podremos diferenciar diferentes códigos para cada usuario.
- Si queremos usar diferentes códigos para cada usuario, tenemos que agregar una impresora específica para cada usuario y dar de alta en CUPS el código correspondiente. Para que sea fácil identificarlas podemos darles el nombre del usuario en concreto, ejemplo: Impresora Luis, impresora Paco...
- Al agregar las impresoras para cada usuario, todos podrán ver las demás impresoras, no quedan ocultas, con lo que si no habilitamos los derechos de impresión personalizados, cualquier usuario podrá imprimir por la impresora de otro. Para evitarlo, debemos ir a la opción Control de Acceso y Negar la impresión a todos menos al usuario que queremos que pueda imprimir.

| Propiedades de la impresora - «Ricoh-Aficio-MP-C3002» en localhost                                                                  |                                                                                                    |  |  |
|----------------------------------------------------------------------------------------------------|----------------------------------------------------------------------------------------------------|--|--|
| Configuración<br>Políticas                                                                                                    | <ul> <li>Permitir la impresión a todos menos a estos usuarios:</li> <li>Negar la impresión a todos menos a estos usuarios:</li> </ul> |  |  |
| Control de Acceso<br>Opciones instalables<br>Opciones de la impresora<br>Opciones de trabajo<br>Niveles de tinta/tóner              |                                                                                                    |  |  |
|                                                                                                    |                                                                                                    |  |  |
|                                                                                                    | Usuarios                                                                                                    |  |  |
|                                                                                                    | Juan                                                                                                    |  |  |
|                                                                                                    |                                                                                                    |  |  |
| Políticas<br>Control de Acceso<br>Opciones instalables<br>Opciones de la impresora<br>Opciones de trabajo<br>Niveles de tinta/tóner | Negar la impresión a todos menos a estos usuarios:   Usuarios   Juan                                                                  |  |  |

| RICOH                                | Autor  | Jose Fernández Castro |
|--------------------------------------|--------|-----------------------|
|                                      | Número | 8                     |
| HELP DESK (INTERNO)                  | Fecha  | 20/01/15              |
|                                      | Página | Página 12 de 12       |
| Impresión códigos usuario Linux v2.0 | Fuente | Helpdesk              |

El punto anterior implica un problema, y es que lo podemos configurar correctamente, pero si los usuarios tienen permisos para manejar las colas de impresión, también podrán quitar la restricción o modificarla para usar el código de otra persona y no el suyo. Para evitar esto tendremos que quitarles los permisos para que puedan administrar las colas (quitar al usuario del grupo **Ipadmin**), y así no poder hacer cambios. Aún así, esto implica que tampoco puedan cambiar cualquier ajuste de la máquina como las bandejas o la resolución...